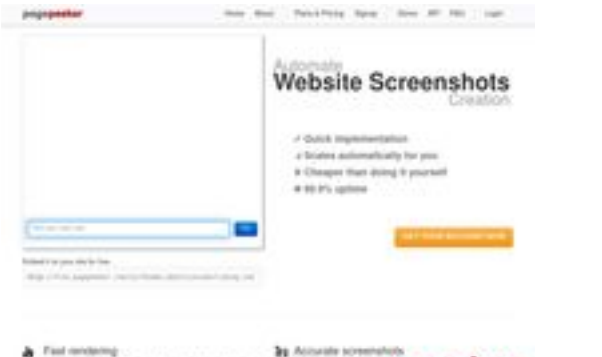

## Webseiten-Bericht für hplaserjet-1010.ru

Generiert am 12 Mai 2025 07:03 AM

Der Wert ist 64/100

 Faul rendering
 Previous secondaries of second later later and the base of the second later later. pagepeeker

### SEO Inhalte

| 0        | Seitentitel              | Драйвер для HP LaserJet 1010 + инструкция как установить на<br>компьютер<br>Länge : 69<br>Perfekt, denn Ihr Seitentitel enthält zwischen 10 und 70 Anzahl<br>Zeichen.                                                                                                    |                                                                                                    |  |  |
|----------|--------------------------|----------------------------------------------------------------------------------------------------|----------------------------------------------------------------------------------------------------|--|--|
|          | Seitenbeschreibung       | Драйвер HP LaserJet 1010 для Windows XP/Vista/7/8/8.1/10.<br>Прочитайте пошаговую инструкцию и вы установите драйвера для<br>своего принтера. Установка выполнена на примере Windows 10.<br>Länge : 178<br>Ideal, aber Ihre Seitenbeschreibung sollte zwischen 70 und 160<br>Zeichen (Leerzeichen incinbegriffen) enthalten. Benutzen Sie <u>dieses</u><br>kostenlose Werkzeug um die Länge zu prüfen. |                                                                                                    |  |  |
| 0        | Suchbegriffe             | hp laserjet 1010, др<br>скачать hp laserjet<br>laserjet 1010 драйв<br>laserjet 1010, скача<br>Gut, denn Ihre Web                                                                                                    | райвер hp laserjet 1010, принтер hp laserjet 1010,<br>1010, скачать драйвер hp laserjet 1010, hp<br>вер для windows 7, драйвер для принтера hp<br>ать принтер hp laserjet 1010<br>seite enthält Suchbegriffe. |  |  |
| <b>⊘</b> | Og META<br>Eigenschaften | Sehr gut, denn dies<br>Properties.<br>Eigenschaft<br>locale<br>type<br>title                                                                                                    | e Webseite nutzt die Vorteile aus den Og<br>Inhalt<br>ru_RU<br>website<br>Драйвер для HP LaserJet 1010 + инструкция<br>как установить на компьютер                                                            |  |  |

## SEO Inhalte

|               | descriptio                                                                                                    | n                                                                                                    | Драйвер HP<br>XP/Vista/7/8/8<br>инструкцию<br>своего прин-<br>примере Win                                                                                                    | LaserJet 101<br>3.1/10. Проч<br>и вы устан<br>гера. Устан<br>Idows 10.                                                                                                    | l0 для Wind<br>читайте по<br>овите драй<br>овка выпол                                                                                                    | lows<br>шаговую<br>івера для<br>пнена на                                                                                                    |                               |
|---------------|----------------------------------------------------------------------------------------------------|----------------------------------------------------------------------------------------------------|----------------------------------------------------------------------------------------------------|----------------------------------------------------------------------------------------------------|----------------------------------------------------------------------------------------------------|----------------------------------------------------------------------------------------------------|-------------------------------|
|               | image                                                                                                    |                                                                                                    | https://hp-las                                                                                                    | erjet-1010.r                                                                                                    | u/img/logo.                                                                                                    | png                                                                                                    |                               |
|               | url                                                                                                    |                                                                                                    | https://hp-las                                                                                                    | erjet-1010.r                                                                                                    | u                                                                                                    |                                                                                                    |                               |
|               | site_name                                                                                                    | 2                                                                                                    | Драйвер для HP LaserJet 1010                                                                                                    |                                                                                                    |                                                                                                    |                                                                                                    |                               |
| Überschriften | H1<br>1                                                                                                    | H2<br>2                                                                                                    | H3<br>0                                                                                                    | H4<br>0                                                                                                    | H5<br>0                                                                                                    | H6<br>0                                                                                                    |                               |
|               | <ul> <li>[H1</li> <li>[H2</li> <li>[H2</li></ul> | ] Драйве<br>] Как уст<br>] Как уст<br>] Устана<br>2 Устана<br>2 Устана<br>4 Семерк<br>а семерк<br>а семерк | ер для HP Lase<br>гановить<br>вливать буде<br>s 7, то в самог<br>и 32 и 64 битн<br>драйвера на H<br>для работы с<br>е он скорее во<br>ких проблем).<br>наем ее так, н<br>на рабочем с<br>ираем значени<br>с (левый ниж<br>во - "Компьют<br>ьютер» клика<br>и значение «Си<br>окно, ищем ра<br>в этом окне и<br>«Тип системь<br>архиватора д<br>распаковывае<br>ся. Завершив скачи<br>архиватора д<br>распаковывае<br>ся. Завершив скачи<br>архиватора д<br>распаковывае<br>ся. Завершив скачи<br>архиватора д<br>распаковывае<br>ся. Завершив скачи<br>архиватора д<br>распаковывае<br>ся. Завершив скачи<br>архиватора д<br>распаковывае<br>ся. Завершив скачи<br>архиватора д<br>распаковывае<br>ся окно «Устро<br>бавить принте<br>ся окно «Устро<br>бавить принте<br>ского нахожд<br>пункт «Необхо | erJet 1010<br>т драйвер н<br>м конце инс<br>ю конце инс<br>ю конце инс<br>ю конце инс<br>ю конце инс<br>правет 1<br>архивами п<br>сего уже ус<br>Далее опр<br>кликаем по<br>толе) право<br>ие «Свойст<br>не видите,<br>ний угол эн-<br>тер". когда<br>ем по нему<br>войства». Д<br>здел систе<br>итересуюц-<br>ы». На карт<br>азрядности<br>вание приб-<br>ото просто<br>ивание приб-<br>ото необход<br>одспаковку<br>вливать эле<br>ажимаем на<br>ке слово «Г<br>икаем по не<br>икаем по не<br>икаем не<br>икаем по не<br>икаем по | на Windows<br>струкции б<br>и поможет.<br>010 потреб<br>аг или zip (<br>тановлен, н<br>еделяем ра<br>ярлыку «К<br>ой кнопкой<br>ва». Если з<br>то выполн<br>крана). Отк<br>поиск пока<br>правой кн<br>алее перед<br>ии нас пун<br>инке ниже<br>и х32 и х64<br>овки файло<br>имо запоми<br>переходим<br>переходим<br>переходим<br>а меню «Пу<br>Танель». Пе<br>ей и откры<br>в нём име<br>ринтеров»<br>стить прос<br>остить прос<br>остить прос<br>остаем кло<br>интеры кл<br>сложное устить прос<br>остить прос | 10, если у<br>удет видео<br>Для<br>Буется<br>на вашем<br>поэтому не<br>азрядность<br>омпьютер»<br>мыши и в<br>начка на<br>яем поиск п<br>срываем его<br>жет иконку<br>опкой мыши<br>а вами<br>адине окна)<br>кт<br>он отмечен<br>Драйвер<br>ъю. Дело в<br>тановить<br>омощи<br>в. Путь к<br>нить – еще<br>и к установк<br>йвера в<br>сск» и<br>оиск находи<br>ваем окно.<br>ется<br>(на картині<br>этой ссылки<br>ликаем на<br>же позади,<br>цесс поиска<br>ооятность<br>ероятно. | 10 и<br>, и<br>I<br>Ке<br>.е. |

### SEO Inhalte

|              |                      | следующей картинке и кликаем «далее». Ничего не<br>трогаем в этих настройках. Порты принтер определит<br>самостоятельно, когда будет завершена установка.<br>Нажимаем «Далее». Получаем список производителей и<br>устройств. Наша версия принтера там отсутствует.<br>Кликаем «Установить с диска». Имеется в виду не диск с<br>сидирома, а жёсткий диск компьютера. Как вы помните мы<br>скачали и распаковали файлы драйвера заранее.<br>Нажимаем на пункт «Обзор» и переходим в папках к<br>разархивированным файлами. Отбираем один файл в этой<br>папке. Из-за того что стоит сортировка по формату .inf<br>другие файлы отображаться не будут. Кликаем «Открыть».<br>Имя файла будет с цифрами «1010». Путь к файлам<br>установки установлен. Выбранный нами файл содержит<br>информацию для установки. Нажимаем «Ок». Последний<br>пункт. Выбираем драйвер какого из устройств<br>устанавливается. Нажимаем по HP LaserJet 1010 HB (как<br>показано на картинке), а потом кликаем «Далее». Юзеру<br>будет предложено ввести имя принтера, которое будет<br>отображаться в системе а названии и при отправке файлов<br>на печать. Менять что-либо не стоит. Кликаем «Далее» и<br>ждём завершения инсталяции. Процесс крайне быстрый.<br>Разархивированные файлы автоматически копируются в<br>нужные директории системы. После завершения настройки<br>можно отправить на печать пробную страницу. Нажимая<br>кнопку «Готово» завершается процесс установки. После<br>подключения принтера им можно пользоваться. Скачать<br>драйвер HP LaserJet 1010 на windows с официального сайта |
|--------------|----------------------|----------------------------------------------------------------------------------------------------|
| 8            | Bilder               | Es konnten 20 Bilder auf dieser Webseite gefunden werden.<br>Bei 2 Bilder(n) fehlt ein ALT-Attribut. Fügen Sie ALT-Attribute zu Ihren<br>Bildern, um die Bedeutung der Bilder für Suchmaschinen zugänglich zu<br>machen.                                                                                                    |
| 0            | Text/HTML Verhältnis | Anteil : 28%<br>Ideal! Das Text zu HTML Code Verhältnis dieser Webseite ist zwischen<br>25 und 70 Prozent.                                                                                                    |
| $\bigcirc$   | Flash                | Perfekt, denn es wurde kein Flash auf Ihrer Webseite gefunden.                                                                                                    |
| $\bigotimes$ | IFrame               | Schlecht, denn Sie verwenden IFrames auf Ihrer Webseite, die von<br>Suchmaschinen nicht indexiert werden können.                                                                                                    |

## SEO Links

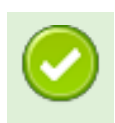

Gut. Ihre Links sind für Suchmaschinen gut lesbar (sprechende Links)!

### SEO Links

| 0 | Underscores in the<br>URLs | Perfekt! Wir haben keine Unterstriche in Ihren Links entdeckt.        |
|---|----------------------------|-----------------------------------------------------------------------|
| 0 | In-page links              | We found a total of 12 links including 1 link(s) to files             |
| 0 | Statistics                 | Externe Links : noFollow 0%<br>Externe Links : natürliche Links 8.33% |
|   |                            | Interne Links 91.67%                                                  |

#### In-page links

| Anker                           | Тур    | Natürlich        |
|---------------------------------|--------|------------------|
| Главная                         | intern | natürliche Links |
| LaserJet 1012                   | intern | natürliche Links |
| LaserJet 1015                   | intern | natürliche Links |
| LaserJet 1018                   | intern | natürliche Links |
| LaserJet 1020                   | intern | natürliche Links |
| Контакты                        | intern | natürliche Links |
| HP LaserJet P1005               | intern | natürliche Links |
| HP LaserJet Pro P1102           | intern | natürliche Links |
| HP LaserJet Pro MFP M132 series | intern | natürliche Links |
| HP deskjet 2320                 | intern | natürliche Links |
| Пользовательское соглашение     | intern | noFollow         |
| прямой ссылке.                  | extern | natürliche Links |

## SEO Suchbegriffe

Suchbegriffswolke

далее КЛИКАЕМ ДЛЯ пункт Драйвера будет принтер драйвер нажимаем laserjet

## SEO Suchbegriffe

## Keywords Consistency

| Suchbegriff | Inhalt | Seitentitel | Suchbegrif<br>fe | Seitenbesc<br>hreibung | Überschrift<br>en |
|-------------|--------|-------------|------------------|------------------------|-------------------|
| кликаем     | 9      | ×           | ×                | ×                      | ×                 |
| для         | 9      | <b>*</b>    | <b>v</b>         | <b>v</b>               | ×                 |
| драйвера    | 9      | ×           | ×                | ×                      | ×                 |
| нажимаем    | 7      | ×           | ×                | ×                      | ×                 |
| будет       | 7      | ×           | ×                | ×                      | ¥                 |

### Benutzerfreundlichkeit

| 0            | URL                | Domain : hp-laserjet-1010.ru<br>Länge : 19                                |
|--------------|--------------------|---------------------------------------------------------------------------|
| 0            | Favoriten Icon     | Gut. Die Webseite hat ein Favicon.                                        |
| 8            | Druckeigenschaften | Es konnten keine druckfreundlichen CSS-Angaben gefunden werden.           |
| 0            | Sprache            | Gut, denn Sie haben in den META-Elementen eine Sprache deklariert:<br>ru. |
| $\bigotimes$ | Dublin Core        | Diese Webseite nutzt nicht die Vorteile der Dublin Core Elemente.         |

#### Dokument

| 0            | Doctype            | HTML 5                                                                                                    |
|--------------|--------------------|----------------------------------------------------------------------------------------------------|
| 0            | Verschlüsselung    | Perfekt, denn Ihre Webseite deklariert einen Zeichensatz: UTF-8.                                                                            |
| $\bigotimes$ | W3C Validität      | Fehler : 0<br>Warnungen : 0                                                                                                    |
| $\bigotimes$ | E-Mail Datenschutz | Achtung! Es wurde mindestens eine E-Mail Adresse im Klartext auf<br>Ihrer Webseite gefunden. Benutzen Sie <u>dieses kostenlose Werkzeug</u> |

#### Dokument

|              |                                        | um E                           | um E-Mail Adressen vor SPAM zu schützen.                                                                                                    |                                                                          |  |  |  |
|--------------|----------------------------------------|--------------------------------|----------------------------------------------------------------------------------------------------|--------------------------------------------------------------------------|--|--|--|
| $\bigotimes$ | Veraltetes HTML                        |                                | Veraltete Tags                                                                                                    | Vorkommen                                                                |  |  |  |
| · ·          |                                        |                                | <center></center>                                                                                                    | 18                                                                       |  |  |  |
|              |                                        | Über<br>funkt<br>werd<br>aktue | Überholte (deprecated) HTML Tags sind HTML Tags, die zwar aktuell<br>unktionieren, aber bald nicht mehr von jedem Browser unterstützt<br>verden. Wir empfehlen Ihnen diese überholten HTML Tags durch<br>aktuelle HTML Tags zu ersetzen. |                                                                          |  |  |  |
| 0            | Tipps zur Webseiteng<br>eschwindigkeit | *                              | Sehr gut, denn Ihre Websei<br>Tabellen.                                                                                                    | te benutzt keine verschachtelten                                         |  |  |  |
|              |                                        | ×                              | Schlecht, denn es wurden G<br>entdeckt. Diese Angaben so<br>Stylesheet verlagert werde                                                                                                    | CSS-Angaben in HTML-Elementen<br>ollten in ein entsprechendes CSS-<br>n. |  |  |  |
|              |                                        | ~                              | Gut, denn Ihre Webseite en                                                                                                    | thält nur wenig CSS-Dateien.                                             |  |  |  |
|              |                                        | *                              | Perfekt, denn Ihre Webseite<br>Dateien.                                                                                                    | e enthät nur wenig Javascript-                                           |  |  |  |
|              |                                        | ×                              | Ihre Webseite nutzt die Vor                                                                                                    | teile von gzip nicht.                                                    |  |  |  |

### Mobile

| 0 | Mobile Optimierung |   | Apple Icon        |
|---|--------------------|---|-------------------|
|   |                    | * | META Viewport Tag |
|   |                    | * | Flash Inhalt      |

# Optimierung

|   | XML-Sitemap | Perfekt! Ihre Seite hat eine XML-Sitemap.                                                       |
|---|-------------|-------------------------------------------------------------------------------------------------|
|   |             | http://hp-laserjet-1010.ru/sitemap.xml                                                          |
|   |             | http://hp-laserjet-1010.ru/sitemap.xml                                                          |
| 0 | Robots.txt  | http://hp-laserjet-1010.ru/robots.txt<br>Sehr gut! Ihre Webseite enthält eine robots.txt-Datei. |
|   | Analytics   | Fehlt                                                                                           |

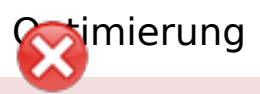

Wir haben nicht ein Analyse-Tool auf dieser Website installiert zu erkennen.

Webanalyse erlaubt die Quantifizierung der Besucherinteraktionen mit Ihrer Seite. Insofern sollte zumindest ein Analysetool installiert werden. Um die Befunde abzusichern, empfiehlt sich das parallele Verwenden eines zweiten Tools.